### Лабораторна робота 8

### Тема: приклади використання Vue.JS

### Мета: набути практичних навичок у використанні фремворка Vue.JS

### Теоретичні відомості:

Vue.js – JavaScript бібліотека з двосторонньою прив'язкою даних за принципом модель-вистава.

Особливість Vue.js полягає в тому, щоб надати найпростіший можливий API для створення в реальному часі двосторонньої прив'язки даних між поданням (HTML-шаблоном) та моделлю (JavaScript-об'єкт).

Найпростіший спосіб встановити Vue.js – підключити її тегом <script> в кінець HTML-документа. Вся бібліотека знаходиться в одному js-файлі, який можна завантажити з офіційного сайту або імпортувати безпосередньо через CDN:

```
<script src="https://cdnjs.cloudflare.com/ajax/libs/vue/2.0.5/vue.min.js"></script>
```

Якщо ви хочете використовувати Node, Vue доступний як модуль npm . Для модуля доступний власний інтерфейс у терміналі для гнучкого налаштування проекту.

Бібліотека Vue.js може працювати з анімацію, користувальницькими компоненти та має багато інших функцій. Тому до ознайомлення рекомендується чудова <u>офіційна</u> документація бібліотеки.

# Хід роботи

### Завдання 1. Меню навігації.

За прикладом на <u>https://codepen.io/</u> (посилання на код нижче) створіть свою навігаційну панель для сайту за темою, обраною в лабораторній роботі №6.

Врахуйте, що є кілька основних компонентів, які повинні мати всі програми на Vue.js:

- 1. Модель (Model) іншими словами, дані програми. У рамках бібліотеки це jsоб'єкт, що містить змінні та їх вихідні значення.
- 2. Подання (View) HTML-код, що відображає дані для користувача і містить eventListner'и для взаємодії з моделлю.
- 3. ViewModel у термінології МVС це був контролер. Фактично, в рамках Vue.js ViewModel сполучна ланка між моделлю та поданням.

# Демо на CodePen

Примітка: Як ви можете бачити, робота з даною бібліотекою надає:

- Простий js-об'єкт для опцій
- {{Подвійні дужки}} для шаблонів
- Вбудовані атрибути виду v-something для додавання функціональності безпосередньо в HTML.

# Завдання 2. Вбудований редактор.

Додайте до Вашого сайту вбудований редактор за прикладом нижче.

В завданні 1 наша модель мала лише кілька наперед визначених значень. Для надання користувачам можливість змінювати будь-які дані, нам потрібно зробити двосторонню прив'язку даних та об'єднати поле введення з властивістю моделі. Коли текст вводиться, він автоматично зберігається в моделі text\_content, яка потім викликає оновлення для подання.

#### <u>Демо на CodePen</u>

Ще одна річ, яку слід зазначити у наведеному коді, – це атрибут v-if. Він показує чи приховує цілий елемент залежно стану змінної. Прочитати про нього більше можна <u>тут</u>.

#### Завдання 3. Форма замовлення.

Додайте до Вашого сайту форму замовлення за прикладом нижче.

У прикладі показано список послуг та сумарна вартість вибраних. Оскільки наші послуги зберігаються в масиві, ми можемо використовувати директиву v-for для перебору всіх записів та їх відображення. Якщо до масиву додано новий елемент або змінено будь-який із старих, Vue автоматично оновить дані та покаже нові.

#### <u>Демо на CodePen</u>

Щоб відобразити ціни у правильному форматі, нам необхідно визначити простий фільтр валюти. Фільтри дають змогу змінювати або фільтрувати дані моделі. Щоб визначити фільтр, що настроюється, використовуємо наступний синтаксис:

Vue.filter('currency', function (value) {
 return '\$' + value.toFixed(2);
}):

Фільтр досить простий – він додає знак долара та правильний цифровий дріб.

### Завдання 4. Миттєвий пошук.

Створіть додаток (за прикладом нижче), в якому будуть представлені деякі статтіприклади. Додаток також матиме текстове поле пошуку, що дозволяє фільтрувати, які статті будуть відображатися. Всі статті будуть зберігатися в масиві, і ті з них, що відповідають пошуковому запиту, будуть потрапляти в масив, викладений матеріалами. <u>Демо на CodePen</u>

Поле введення прив'язане до моделі searchString. Коли текст вводиться, модель миттєво оновлюється, і масив викладенихречовин генерується знову. Таким чином, ми можемо створити пошук у реальному часі, не дбаючи про рендеринг чи налаштування прослуховувачів подій.

### Завдання 5. Сітка, що перемикається.

За прикладом нижче перевірте на Vue загальний сценарій, коли сторінка має різні режими компонування. Як і в попередньому додатку, будемо показувати список статей, що зберігаються у масиві.

Натиснувши одну з кнопок у верхній панелі, перемикатиметься режим показу між сіткою, що містить великі зображення, та списком розкладок з меншими зображеннями та текстом.

Демо на CodePen

Завдання 6. Закомітити завдання до репозиторію <u>https://git.ztu.edu.ua/</u>.

Надати доступ maintainer до створеного репозиторію викладачам: kik\_pvv@ztu.edu.ua Болотіна Вікторія Василівна @graf\_ztu Граф Марина Сергіївна @kkn\_fdv Фуріхата Денис Вікторович @kkn\_oai Оринчак Андрій Іванович.